# SISTEMA DE TRAMITACIÓN ONLINE DE EXPEDIENTES TÉCNICOS

El Colegio de Profesionales de la Ingeniería Civil de la Provincia de Santa Fe - Distrito 1 desde 2012, ha mutado del sistema de gestión de expedientes técnico de manera personal a un nuevo sistema online, haciendo más dinámico y ágil el trabajo del profesional en generación de liquidaciones y carga de datos del trabajo profesional.

| Índice                                                             |    |
|--------------------------------------------------------------------|----|
| Introducción                                                       | 2  |
| Metodología                                                        | 2  |
| Guía de uso del sistema on-line                                    | 4  |
| Opciones del menú inicial                                          | 4  |
| Simulador de cálculos de aportes                                   | 5  |
| Ingreso de un nuevo expediente                                     | 7  |
| 1. Profesionales participantes.                                    | 7  |
| 2. Completar los datos de comitente, propietario e inmueble        | 8  |
| 3. Confirmar los datos ingresados                                  | 9  |
| 4. Firma del expediente                                            | 10 |
| Ingreso de liquidaciones complementarias a un expediente existente | 11 |
| Consulta de expedientes técnicos                                   | 12 |
| Firmar expedientes y liquidaciones                                 | 13 |
| Imprimir nuevas boletas de depósitos de aportes                    | 14 |
| Reimprimir boletas de depósitos de aportes                         | 16 |
| Consultar depósitos de aportes acreditados                         | 16 |
| Imprimir Encomienda de Tareas                                      | 16 |
| Consultar eventos y observaciones                                  | 17 |
| Reimprimir certificaciones de aportes                              | 18 |
| Consultar/Ingresar Documentos Digitales                            | 19 |

# Introducción

El nuevo sistema permite la gestión completa de la tramitación vía online desde la plataforma de Trámites Online del CPIC d1: <u>www.tramitescpicd1.org.ar</u>

En esta plataforma cada profesional posee un área de trabajo personal, desde donde podrá:

- Gestionar nuevos trámites: calcular los aportes e imprimir toda la documentación asociada (encomienda, liquidaciones, boletas de aportes y certificaciones).
- Consultar y hacer seguimiento de trámites ingresados.
- Consultar datos históricos de expedientes ingresados con anterioridad al nuevo sistema.

# Metodología

El procedimiento para gestionar los trámites online es el siguiente:

- El profesional accede a la web al área de tramitación online del Colegio utilizando su número de documento y su Clave de Acceso. Al ingresar por primera vez, se utilizará el nro. de matrícula como Clave de Acceso con la obligación de cambiarlo inicialmente y luego una vez al año.
- Desde las opciones del menú, ingresa al Simulador de cálculos de aportes, donde el profesional ingresa los datos básicos de la liquidación que se utilizan para el cálculo de aportes. El simulador resolverá los valores de referencia (montos básicos) y aportes profesionales.
- 3. Ingresa el trámite del expediente de forma completa. Se debe ingresar toda la información requerida para este trámite:
  - Datos del expediente (número de referencia, fecha referencia, tipo, destino). El número de expediente, la fecha de ingreso y vencimiento los otorga el sistema.
  - Datos del comitente (nombre, documento, domicilio, código postal ylocalidad).
  - Datos del propietario (nombre).
  - Datos del inmueble (número de partida, ubicación, código postal, localidad, sección/quinta, manzana, gráfico/lote, subdivisión/parcela, distrito municipal).
  - Datos de los profesionales participantes. Para los profesionales participantes matriculados en el colegio, se permitirá el ingreso simplificado con el número de matrícula y el porcentaje de participación. Para los profesionales no matriculados en el colegio, se habilitará el ingreso de sus datos profesionales (nombre, título, número de matrícula, número de documento y domicilio) y el porcentaje de participación.

Para el caso de trabajos realizados en sociedad, el sistema provee un mecanismo de "firma" para que todos los socios matriculados al CPIC autoricen el inicio del trámite.

El sistema hace una verificación del estado de habilitación del profesional y si tiene restricciones para la tramitación online, permitiendo o no la continuación del trámite según la situación verificada.

- 4. El sistema le otorga al trámite ingresado un número de expediente con un estado inicial "0-Ingresado" y genera los cargos por aportes al Colegio y a la Caja.
- 5. El profesional genera e imprime las boletas de aportes para el Colegio y la Caja, con el código de barras sobre papel en blanco (se abandona el uso de formularios preimpresos). Si correspondiere, en la boleta del Colegio también se incluyen los conceptos adicionales (gastos administrativos, comisiones, etc.).

Las boletas generadas tienen fecha de vencimiento de 30 días. De no efectivizarse los depósitos bancarios dentro de ese período, las boletas vencidas

deben ser desechadas y reemplazadas por otras nuevas. El banco no aceptará boletas con fechas vencidas.

En los expedientes presentados por sociedades, las boletas de aportes se emiten siempre en forma conjunta, el sistema almacenará internamente los porcentajes de participación en cada depósito.

- 6. El profesional hace los depósitos bancarios.
- 7. El banco procesa el depósito de forma totalmente electrónica y genera los registros necesarios para su envío al Colegio.
- 8. Diariamente, el Colegio y la Caja procesan los archivos electrónicos enviados por el banco. De igual manera como se procede ahora con los pagos de matrícula.
- 9. El sistema cancela los cargos del expediente ajustando su saldo de aportes.
- 10. Dentro de un plazo de 30 días de ingresado el expediente, el profesional debe cancelar el 100% de los aportes preliminares (proyecto, documentación, etc.), y/o un porcentaje a determinar de aportes por tareas de dirección técnica; y presentar en la sede del colegio el legajo mínimo para completar la documentación de la encomienda.
- 11. La oficina técnica revisa el legajo y la liquidación de aportes, y según corresponda establece el estado del expediente a "2-Observado", "3-Aprobado c/Liq. parcial" ó "4-Aprobado c/Liq. Completa".
- 12. Si el estado del expediente es "3-Aprobado c/Liq. parcial" ó "4-Aprobado c/Liq. completa", el sistema habilitará la emisión de la "Certificación de Aportes Profesionales y Retenciones de Ley".

Este documento, intervenido con sello y firma de un funcionario del Colegio, es el único instrumento que habilita la tramitación del expediente en organismos públicos municipal y provincial.

- Contiene la siguiente información:
- N° de certificado y fecha de emisión
- N° de expediente y fecha de ingreso
- Profesionales actuantes matriculados en el CPIC.
- Nombre, documento o CUIT, y domicilio del comitente, nombre del propietario.
- Ubicación del trabajo.
- Datos de la liquidación de aportes por tarea profesional, porcentajes de los aportes realizados.

El Colegio habilitará una consulta pública en Internet, donde se puede verificar la autenticidad de las certificaciones.

- Si el expediente queda en estado "2-Observado" el profesional tendrá un plazo de 90 días (desde la fecha de ingreso del expediente) para arreglar las observaciones.
- 14. Una vez verificado la finalización de las tareas profesionales y el depósito del 100% de los aportes, el visador puede actualizar el estado del expediente a "9-Liquidación Definitiva" que habilitará la emisión de la Certificación Definitiva.
- 15. Vencidos alguno de los plazos estipulados el sistema aplicará restricciones a la realización de nuevos trámites o a la emisión de boletas y certificados. Los plazos son:
  - 30 días para la presentación del legajo.
  - 90 días para la aprobación definitiva del expediente.
  - 2 años para el cierre definitivo de expedientes.

Los plazos siempre son respecto a la fecha de ingreso del expediente.

Para el caso de situaciones especiales, particulares del expediente o generales de la oficina técnica por acumulación de expedientes (vencimientos, Colegio de Profesionales de la Ingeniería Civil de la Provincia de Santa Fe – Distrito I – Ley Nº11.008

moratorias, etc.), se implementa el estado "1-Recibido" que indica que el profesional cumplió con la presentación de la documentación en el colegio. Este estado evita que el sistema aplique restricciones por el vencimiento de los plazos indicados.

16. Dentro del área profesional, con el propósito de mantener informado al matriculado sobre el estado de sus trámites, el sistema tiene incorporadas opciones de consulta on-line donde se puede verificar el estado de los expedientes en cualquier momento.

Además, diariamente un proceso automático de notificación vía e-mail informará de las novedades en los expedientes: cambios de estado, modificaciones, y vencimientos de plazos.

# Guía de uso de sistema on-line

Se accede al sistema utilizando una PC con conexión a Internet. La PC puede tener instalado un sistema Windows, Linux o Mac. Puede utilizar cualquier navegador web actualizado (Internet Explorer, Firefox, Opera, Crome, o, Safari) con javascript habilitado. Para la impresión de la documentación, puede utilizar una impresora a chorro de tinta o láser.

La dirección de acceso es: www.tramitescpicd1.org.ar

Al ingresar por primera vez, se debe ingresar el número de matrícula como clave de acceso. Si los datos ingresados son correctos, el sistema presentará una segunda pantalla donde se debe establecer la Clave de Acceso personal. La misma debe contener de 6 a 10 caracteres alfanuméricos.

Esta clave de acceso será requerida toda vez que se ingrese al sistema y también como firma para el ingreso de nuevos expedientes, por lo tanto, es importante que se memorice y no se escriba ni comparta con nadie al efecto de mantener su privacidad.

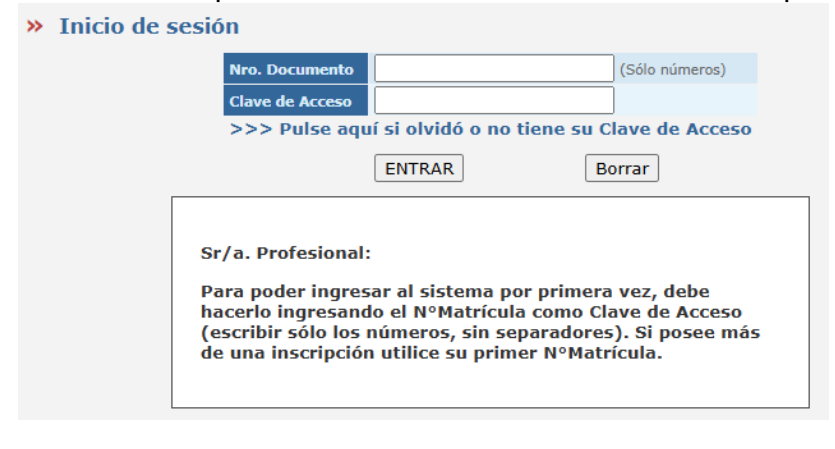

# Opciones del menú inicial

# >> EXPEDIENTES/OPCIONES

- Simulador de cálculos de aporte
  - >> Obras Privadas o Informes Técnicos
  - >> Obras Públicas
  - >> Nivelaciones y Operaciones de Mensura
- Resumen de liquidaciones temporales
  - >> ingreso de nuevos expedientes técnicos
  - >> ingreso de liquidación complementaria a expediente existente
- Consultar expedientes técnicos
- Modificar expedientes técnicos
- Firmar expedientes y liquidaciones
- Imprimir nuevas boletas de depósitos

- Reimprimir boletas de depósitos
- Consultar depósitos de aportes acreditados
- Imprimir Encomienda de Tareas
- Consultar eventos y observaciones
- Reimprimir certificados de aportes
- Consultar/Ingresar Documentos Digitales

# >> TRÁMITES

- Consultar el estado de expedientes abiertos y trámites iniciados
- Ingresar trámite para un expediente existente
  - solicitar anulación
  - solicitar liquidaciones o cambios
  - enviar comentarios

# Simulador de cálculos de aportes

El simulador permite calcular los aportes de una tarea profesional según el arancel vigente, y es el primer paso para ingresar un nuevo expediente o para anexar una nueva liquidación a un expediente existente.

La información del cálculo (categoría, superficies, aportes, etc.) se puede guardar temporalmente en una "*Liquidación*" al pulsar el botón "*Ingresar Liquidación*" ubicado en la parte inferior del formulario (se hace visible luego de hacer un cálculo).

Es posible calcular e imprimir todas las liquidaciones necesarias sin compromiso de trámite alguno, el sistema solo almacena temporalmente las liquidaciones ingresadas en una sesión sobre las que haya pulsado el botón *"Ingresar Liquidación"* y al solo efecto de su impresión o utilización en un expediente nuevo o existente.

Las liquidaciones ingresadas pueden ser impresas y/o anexadas a un expediente, y se mantienen en memoria del sistema hasta el cierre de sesión, se anexen a un expediente o sean eliminadas manualmente.

1. Seleccionar la Categoría y Sub-Categoría del arancel que corresponda.

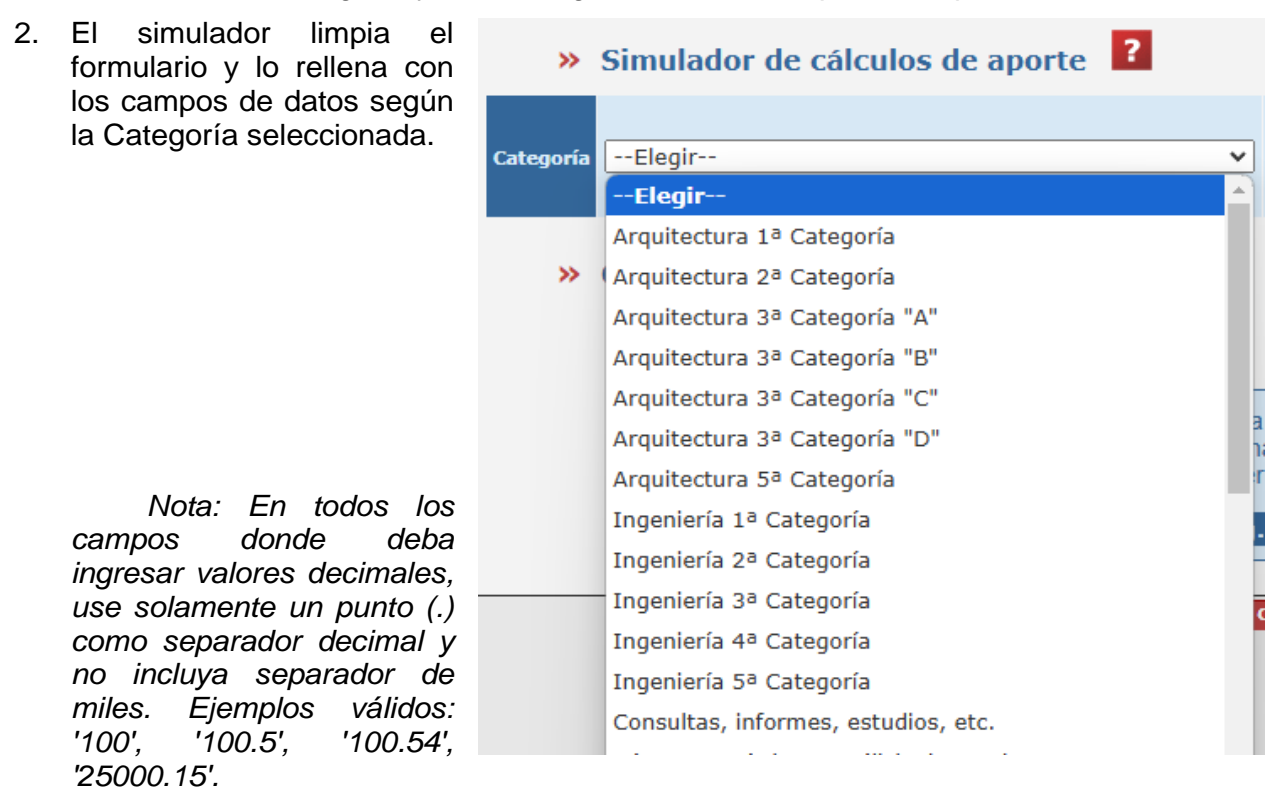

3. Completar los datos de superficie en los cuadros que correspondan según se trate de una obra nueva o de una regularización.

| Superficies ?                         |    |
|---------------------------------------|----|
| Superficie cubierta a construir       | m2 |
| Superficie cubierta a regularizar     | m2 |
| Superficie semicubierta a construir   | m2 |
| Superficie semicubierta a regularizar | m2 |

4. Seleccionar las tareas convenidas. El porcentaje de cada tarea se refiere al total convenido en ella.

Usar siempre 100%, excepto cuando:

- a) Se deba liquidar una tarea que se ejecuta en sociedad con matriculados de otros colegios profesionales.
- b) Cuando la tarea convenida es "Regularización Parcial".
- » Tareas convenidas 🙎

>>

| Anteproyecto                 | 100 | % | Proyecto Completo          | 100 | % |
|------------------------------|-----|---|----------------------------|-----|---|
| Dirección de Obra (Completa) | 100 | % | Representante Técnico      | 100 | % |
| Administración c/Profesional | 100 | % | Administración c/Comitente | 100 | % |
| Regularización Total         | 100 | % | Regularización Parcial     | 100 | % |
| Trámites                     | 100 | % |                            |     |   |

5. Si va a realizar el cálculo de aportes por Cómputo y Presupuesto rellene los valores de los Montos de obra.

Dejar en blanco si el cálculo se va a realizar superficie y Número Base vigente, el sistema lo rellena automáticamente.

| » Montos de obra <b>?</b>       |    |
|---------------------------------|----|
| Monto de obra para obras nuevas | \$ |
| Monto de obra regularización    | \$ |

- 6. Seleccionar el Modo de cálculo. Las opciones disponibles varían según la Categoría del arancel.
- 7. Pulsar en "Calcular".

El programa calculará los importes de Monto de obra, Monto de aplicación y Aportes.

Nota: En las tareas que corresponde, si el Monto Básico no supera el valor de los Honorarios Mínimos, se utilizará este valor para el cálculo de los aportes.

8. Pulsar en *"Ingresar Liquidación"* (se hace visible luego de realizado el cálculo) si se va a continuar e ingresar un nuevo expediente o anexar a un expediente existente, o simplemente imprimir la liquidación calculada.

| » Opciones |                                                  |   |
|------------|--------------------------------------------------|---|
|            | Calcular Limpiar formulario Ingresar Liquidacion | ? |

Nota: Esta liquidación temporal se mantiene hasta que cierre la sesión o sea utilizada en un expediente nuevo o existente. Luego será eliminada automáticamente.

9. Luego de pulsar en *"Ingresar Liquidación"* se muestra el *"Resumen de liquidaciones temporales"* 

|            | Resumen de liquidaciones temporales |                               |                              |             |            |  |  |
|------------|-------------------------------------|-------------------------------|------------------------------|-------------|------------|--|--|
| Referencia | Completar aquí la referenc          | ia que desea incluir en la im | presión de la liquidación te | mporal>     |            |  |  |
| N°Liq.     | Categoría                           | Sub-Categoría                 | Aporte Colegio               | Aporte Caja | Acción     |  |  |
| 1          | Arquitectura 3ª Categoría "A"       | Viviendas>150m2               | \$ 194.417                   | \$ 699.901  | <b>a</b>   |  |  |
| 2          | Ingeniería 2ª Categoría             | Piletas de natación           | \$ 6.566                     | \$ 23.638   | <b>e b</b> |  |  |
|            |                                     |                               |                              |             |            |  |  |
|            |                                     | Totales                       | \$ 200.983                   | \$ 723.539  |            |  |  |

Este formulario muestra las liquidaciones temporales que se ingresaron en la sesión actual. Desde aquí se puede:

- Borrar una liquidación temporal.
- Ver e imprimir una liquidación temporal.
- Continuar e iniciar el trámite de ingreso de un nuevo expediente.
- Continuar y agregar las liquidaciones a un expediente existente.

Nota: No es posible modificar una liquidación temporal ingresada, de ser necesario debe borrarla y agregar una nueva con los datos correctos.

## Ingreso de un nuevo expediente

Este trámite se inicia a través del Resumen de liquidaciones temporales y se completa a través de varios formularios que el sistema irá presentando a medida que se avanza en el llenado de los mismos:

- 1) Profesionales participantes.
- 2) Datos de comitente, propietario e inmueble.
- 3) Confirmación de datos del expediente.
- 4) Firma del expediente ingresado.

Hasta el momento que se acepta la confirmación de datos del expediente (3er. formulario), el ingreso puede cancelarse:

- Voluntariamente, en cualquier momento pulsando el comando "Volver".ubicado en la parte superior derecha del formulario activo.
- Fortuitamente, si se cierra la sesión por exceder el tiempo de inactividad, se cierra el navegador, se pierde la conexión a internet o se apaga la PC.

En cualquier caso, se pierden los datos que se hubieren ingresado con excepción de la liquidación temporal si la cancelación se ejecuta pulsando en *"Volver"*.

En cambio, luego de ser aceptado el formulario de confirmación de datos del expediente, el sistema almacena toda la información y otorga el número de expediente que habilita la gestión del trámite:

- Firma de los profesionales participantes a través de la introducción de las Claves de Acceso.
- Generación e impresión de la encomienda de trabajo.
- Generación e impresión de las boletas de pago de los aportes al Colegio y de la Caja de Previsión.
- Generación e impresión de certificaciones (una vez cancelado los aportes y aprobado por Oficina Técnica).

#### 1. Profesionales participantes.

Es el primer formulario que se presenta luego de pulsar en *"Continuar e ingresar un nuevo expediente"* del Simulador de cálculos de aporte. Aquí se deben ingresar obligatoriamente todos los participantes de la encomienda matriculados en el CPIC.

El matriculado que ha iniciado sesión es ingresado automáticamente. Todos los participantes deben estar matriculados con habilitación plena para el año en curso. Importante: No es posible agregar posteriormente a otros participantes.

1) Para agregar un participante ingresar el número de matrícula (sólo números) y pulsar en "Agregar".

|  | NºMatrícula | (Ingresar solo el número, sin sep | Agregar<br>paradores) |        |
|--|-------------|-----------------------------------|-----------------------|--------|
|  | NºMatrícula | Profesional                       | Porcentaje            | Acción |
|  |             | NEIFF, Silvina María              | 100 %                 |        |

2) Ingresar los valores porcentuales que corresponde a cada participante.

| » Prof | esionales part<br>NºMatrícula | icipantes ?             | Agregar<br>radores) |             |
|--------|-------------------------------|-------------------------|---------------------|-------------|
|        | NºMatrícula                   | Profesional             | Porcentaje          | Acción      |
|        |                               | NEIFF, Silvina María    | 60 %                |             |
|        |                               | da GRACA, Roberto Pablo | 40 %                | Borrar      |
|        |                               |                         | Auto Porcent        | aje Aceptar |

Nota: Si la participación es en porcentajes iguales, luego de agregar a todos los socios pulsar en "Auto Porcentaje" para recalcular a valores iguales.

- 3) Pulsar en "Aceptar". El sistema mostrará el formulario para completar los datos del expediente.
- 4) Pulsar en "Volver" si se desea cancelar el ingreso del expediente.

# 2. Completar los datos de comitente, propietario e inmueble.

1) Completar cuidadosamente todos los campos del formulario. Tener en cuenta que esta información se utilizará en todos los documentos que el sistema genera: encomienda de tareas, boletas de aportes y certificaciones.

»

| ngreso de nue             | vo expediente                                                                            |
|---------------------------|------------------------------------------------------------------------------------------|
|                           | Profesionales participantes                                                              |
| N°Matrícula               | Profesional Porcentaje                                                                   |
| 111473 107549             | NEIFF, Silvina Maria 60%<br>da GRACA, Roberto Pablo 40%                                  |
|                           |                                                                                          |
|                           | Expediente                                                                               |
| N°Referencia              |                                                                                          |
| Referencia                |                                                                                          |
| Tipo de<br>Expediente     | Elegir 💙 (obligatorio)                                                                   |
| Destino de                | Elegir V (obligatorio)                                                                   |
| Expedience                |                                                                                          |
| March 11                  | Comitente (todos los datos obligatorios)                                                 |
| Comitente                 |                                                                                          |
| Tipo de<br>Documento      | DNI 🗸                                                                                    |
| N <sup>o</sup> Documento  | (ingrese sólo números)                                                                   |
| Teléfono                  |                                                                                          |
| Domicilio                 |                                                                                          |
| CP                        |                                                                                          |
| Localidad                 | Elegir V                                                                                 |
|                           |                                                                                          |
| Propietario               | Propretario (congatorio)                                                                 |
| - Topiciano               |                                                                                          |
|                           | Inmueble (todos los datos obligatorios)                                                  |
| Ubicación                 |                                                                                          |
| СР                        |                                                                                          |
| Localidad                 | Elegir V                                                                                 |
| Distrito                  | no posee                                                                                 |
| Sección/Quinta            | no posee                                                                                 |
| Manzana                   | no posee                                                                                 |
| Gráfico/Lote              | no posee                                                                                 |
| SubDiv./Parcela           | no posee                                                                                 |
| N°Partida<br>Inmobiliaria |                                                                                          |
| NºCatastro                | (ingrese solo numeros sin olgico de control y separados por comas si son vanas particas) |
| Municipal                 |                                                                                          |
|                           | Aportes                                                                                  |
| Aportes Colegio           | 200983.00                                                                                |
| Aportes Caja              | 723539.00                                                                                |
|                           | Aceptar v continuar Limpiar                                                              |
|                           |                                                                                          |

Nota: Los campos indicados como obligatorios no pueden omitirse.

2) Pulsar en "Aceptar y continuar". El sistema mostrará a continuación el formulario de confirmación.

Nota: Si algún dato es incorrecto o inválido el sistema mostrará un aviso y no permitirá la continuación del ingreso.

- 3) Pulsar en *"Limpiar"* si se desea borrar todos los datos ingresados en el formulario para luego volver a introducirlos.
- 4) Pulsar en "Volver" si se desea cancelar el ingreso del expediente.

# 3. Confirmación de datos ingresados.

1) Revisar cuidadosamente todos los campos del formulario.

| AVISO                                              |                                                                                                    |                                 |
|----------------------------------------------------|----------------------------------------------------------------------------------------------------|---------------------------------|
| Verifique que todos los d                          | atos del expedientes estén correcto                                                                             | s.                              |
| Cuando pulse en el botó<br>ngreso al expediente co | n "Aceptar e ingresar el expediente"<br>n sus liquidaciones y le otorgará el M                                  | el sistema dará<br>«Expediente. |
| i debe corregir algún da                           | to pulse en "Modificar datos".                                                                                  |                                 |
|                                                    | Profesionales participantes                                                                                     | 22                              |
| 10 Platricula Profesion                            | alo                                                                                                    | Porce                           |
| 100137 ROUTLER,                                    | Glaßerma                                                                                                    | 50%                             |
| 106283 KURGANSK                                    | Y, Pedra Dalibor                                                                                                | 50%                             |
|                                                    | Expediente                                                                                                    |                                 |
| S'Beferencia                                       | e aprovente                                                                                                    |                                 |
| Tipo de Expediente                                 | Obra nueva                                                                                                    |                                 |
| Destino de Expediente                              | Vovenda familiar                                                                                                |                                 |
|                                                    | - California de la constance de la constance de la constance de la constance de la constance de la constance de |                                 |
|                                                    | Comitente                                                                                                    |                                 |
| Nombre del Comitente                               | EL COMPTENTE                                                                                                    |                                 |
| Npo de Decumento                                   | DND                                                                                                    |                                 |
| s* Documento                                       | 25955555                                                                                                    |                                 |
| Teléfone                                           | 4654045                                                                                                    |                                 |
| Democritic                                         | DOMICILIO DEL COMITENTE 1234                                                                                    |                                 |
| CP CAREFORNIA C                                    | 9000                                                                                                    |                                 |
| Localidad                                          | Santa Fe (La Capital)                                                                                           |                                 |
|                                                    | Receipt and a                                                                                                   |                                 |
| and the state                                      | Propertario                                                                                                    |                                 |
| repletaris                                         | Li, Filama                                                                                                    |                                 |
|                                                    | Inmueble                                                                                                    |                                 |
| Ubicación                                          | UBICACION DEL TRABAJO 1234                                                                                      |                                 |
| CP                                                 | 3000                                                                                                    |                                 |
| Localidad .                                        | Serita Fe (La Capital)                                                                                          |                                 |
| Distrite                                           |                                                                                                    |                                 |
| Sección/Quinta                                     | 1-00 posee                                                                                                    |                                 |
| Nanzana                                            |                                                                                                    |                                 |
| Gráfico/Lote                                       |                                                                                                    |                                 |
| SubDiv./Parcela                                    |                                                                                                    |                                 |
| S'Partida Inmobiliaria                             | 12345470901234567                                                                                               |                                 |
| off of a bar brown in the off                      |                                                                                                    |                                 |

- Si está todo correcto, pulsar en "Aceptar e ingresar el expediente" para finalizar el ingreso. El sistema almacenará toda la información y mostrará un cartel con el número de expediente otorgado.
- 3) Pulsar en *"Modificar"* para regresar al formulario anterior y reingresar algún dato.
- 4) Pulsar en "Volver" si se desea cancelar el ingreso del expediente.

#### 4. Firma del expediente

Para completar el trámite todos los participantes deben firmar el expediente ingresado. De lo contrario no se podrá continuar con el trámite e imprimir la documentación asociada (encomienda, boletas y certificaciones).

La firma es la introducción de la Clave de Acceso de cada participante, esta operación puede realizarse en la misma sesión iniciada por el profesional que ha ingresado los datos, o bien, desde otro lugar o sesión que inicien posteriormente los socios, a través de la opción *"Firmar expedientes y liquidaciones"* del menú inicial.

1) Seleccionar *"Firmar el expediente ingresado"* para habilitar el formulario de firmas.

| 1 енре | diente se registrò  | correctament    | e con el Nº 10000 | 15.             |          |
|--------|---------------------|-----------------|-------------------|-----------------|----------|
| ara po | der emitir las bole | stas de aporte, | es necesario que  | todos los parti | cipantes |
| nmen   | ei expediente co    | in sus respecti | vas Glaves de Acc | 850.            |          |

Buscar expediente

- 2) Pulsar en "Volver al menú principal" si se desea hacer efectiva las firmas posteriormente.
- 3) Pulsar en el botón "Firmar" que figura al lado del nombre de cada socio.

| Firma     | s del Exper | fiente 100005 🙎 |               |         |        |
|-----------|-------------|-----------------|---------------|---------|--------|
| Matricula | Apellidas   | Numbres         | Patricipación | Firmade | Acción |
| 100137    | ROSSLER     | Guillerma       | 50.%          | hu.     | Firmar |
| 106289    | KURGANENT.  | Fedro Galibor   | 50 %.         | No.     | Fitmar |

4) Ingrese la Clave de Acceso para hacer efectiva la firma.

| Ingrese la Clave de Acceso de<br>ROSSLER, Guillermo [#100137] |         |          |
|---------------------------------------------------------------|---------|----------|
| para confirmar:                                               | Aceptar | Cancelar |

## Ingreso de liquidaciones complementarias a un expediente existente

Este trámite puede ser necesario cuando se deba rectificar una liquidación incorrecta, o bien, corresponda complementar una tarea realizada.

Se inicia a través del Simulador de cálculo de aporte al pulsar en "Continuar y anexar a un expediente existente" una vez que se realizó el cálculo de aportes y se ingresó la liquidación temporal.

- Ingresar el número de expediente y >> Ingreso de liquidaciones complementarias pulsar en "Buscar expediente".
- 2) Pulsar en *"Continuar y actualizar los saldos del expediente"* para agregar la liquidación al expediente. El sistema almacenará la liquidación y actualizará los saldos del expediente.

Nota: La liquidación anexada siempre acumula los valores preexistentes. Por ello, si se está anexando una liquidación rectificativa, antes de imprimir las nuevas boletas de aportes debe solicitarse a la oficina técnica la anulación de la anterior para que el sistema compense los saldos de los aportes.

| Matricula                                                | Profes                 | itenal                         |                                                                                                    | Port        | entaje   |
|----------------------------------------------------------|------------------------|--------------------------------|----------------------------------------------------------------------------------------------------|-------------|----------|
| 100137                                                   | ROSSL                  | ER, Guillermo                  |                                                                                                    | 50%         |          |
|                                                          |                        |                                |                                                                                                    | 2016        |          |
|                                                          |                        | Datos del                      | expediente                                                                                                    |             |          |
| Constente<br>Ubicación dal                               | been been a            | EL COMITENTE                   |                                                                                                    |             |          |
| Incalidad                                                | transfo .              | Santa Fe (Depts, La C          | apital)                                                                                                    |             |          |
|                                                          |                        | Construction of the            | Real and a second second second second second second second second second second second second second second s |             |          |
|                                                          |                        | Ap                             | ortes                                                                                                    |             |          |
|                                                          |                        | Saldo actual                   | Importe a agregar<br>(1 bouidación)                                                                            | Nuer        | re Saldo |
| Aports al Col                                            | rola                   | 560                            | in the second second                                                                                           | 251         | 91       |
|                                                          |                        | 2.262                          |                                                                                                    | 850.        | 3.11     |
| Aporte a la C                                            | 14                     |                                |                                                                                                    |             |          |
| MPORTANTI<br>Oficina Técr                                | E: Todos<br>lice del D | las valores consign<br>Istrito | ados están sujetos a                                                                                           | la revisión | de la    |
| Aporte e la C<br>IMPORTANTI<br>Oficina Técr<br>> Opcione | E: Todos<br>lice del D | los valores consign<br>Istrito | ados están sujetos a                                                                                           | la revisión | de la    |

3) Pulsar en "Cancelar y regresar al Simulador de cálculo" si desea efectuar el recálculo de la liquidación temporal.

4) Pulsar en "Volver al menú inicial" si se desea cancelar el ingreso de la liquidación complementaria.

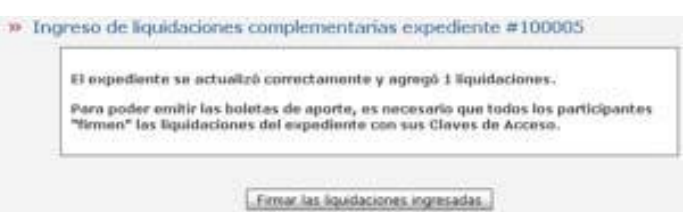

5) Para completar el trámite todos los participantes deben firmar la liquidación ingresada.

#### Consultar expedientes técnicos

Para cada matriculado, el sistema almacena el historial completo de expedientes desde la creación del colegio y este formulario permite realizar consultas a ese registro utilizando distintas opciones de filtrado.

- Marcar los criterios a utilizar (se debe seleccionar al menos un criterio de búsqueda o filtrado).
- 2) Completar o seleccionar el dato a utilizar como criterio de filtrado.
- 3) Pulsar en "Enviar".

| NExpediente          | Desde Hasta                           |
|----------------------|---------------------------------------|
| 2 Fecha de Ingreso   | Desde 01/01/2012 🖬 Harta 12/03/2012 🖬 |
| Nombre del Comitente | COM                                   |
| Ubicación            |                                       |
| Localided            | Elegir                                |
| Departemente         | Elegir 💌                              |
| Z Estado             | Distinto a M 6-Anulado M              |
| Aportes realizados   | Con aportes realizados 💌              |
| Tipo de Expediente   | Elegir                                |

Nota: El dato de búsqueda puede estar incompleto y no importa si lo rellena en mayúsculas o minúsculas. Por ejemplo, si en "Ubicación" escribe "Martín" el sistema encontrará todos los expedientes con ese texto dentro del campo "Ubicación del trabajo". Y devolverá los expedientes con ubicación "Av. San Martín 1555", "MARTIN PUEYRREDON 998", "San Martin esq. Sarmiento", etc.

- 4) El sistema responderá con el listado de expedientes que cumple con los criterios ingresados.
- 5) Si se desea ver la información completa de un expediente, pulsar en el botón correspondiente "Ver datos..." ubicado a la derecha en la columna "Acción".

|          | » Resu      | ltad | lo de la               | consulta                             |         |                                                           |                                                                      |                              |                    |                             |        |
|----------|-------------|------|------------------------|--------------------------------------|---------|-----------------------------------------------------------|----------------------------------------------------------------------|------------------------------|--------------------|-----------------------------|--------|
| Cantida  | nd total de | regi | istros: 5              |                                      |         |                                                           |                                                                      |                              |                    |                             |        |
| N°Expte. | F.Ingreso   | Тіро | Estado                 | Profesionales                        | Partic. | Nombre del Comitente /<br>Contratista (para Obra Pública) | Ubicación /<br>Denominación<br>según contrato<br>(para Obra Pública) | Localidad                    | Aportes<br>Colegio | Saldo<br>Aportes<br>Colegio | Acción |
| 38541    | 03/01/2024  | NOM  | 9 - Liq.<br>definitiva | NEIFF, Silvina<br>María<br>[#111473] | 50,00%  | NÉSTOR OJEDA                                              | ALTE BROWN<br>ESQUINA LAS<br>HERAS                                   | Santa<br>Clara de<br>Saguier | 3.024,00           | 0,00                        |        |
| 38578    | 20/01/2024  | NOM  | 9 - Liq.<br>definitiva | NEIFF, Silvina<br>María<br>[#111473] | 50,00%  | DIEGO MACELLO                                             | MARIANO<br>MORENO 345                                                | Santa<br>Clara de<br>Saguier | 4.032,00           | 0,00                        |        |
| 38667    | 07/02/2024  | NOM  | 9 - Liq.<br>definitiva | NEIFF, Silvina<br>María<br>[#111473] | 50,00%  | JORGE ALBRECHT                                            | CALLE 102 N°<br>109                                                  | Frontera                     | 4.031,00           | 0,00                        |        |
| 38736    | 07/03/2024  | NOM  | 9 - Liq.<br>definitiva | NEIFF, Silvina<br>María<br>[#111473] | 50,00%  | MARCELO BONETTI                                           | MARIANO<br>MORENO 311                                                | Santa<br>Clara de<br>Saguier | 14.048,00          | 0,00                        |        |
| 38737    | 07/03/2024  | NOM  | 9 - Liq.<br>definitiva | NEIFF, Silvina<br>María<br>[#111473] | 50,00%  | COMUNA DE SANTA CLARA<br>DE SAGUIER                       | AV. SARMIENTO<br>ENTRE ALBERDI<br>Y AVELLANEDA                       | Santa<br>Clara de<br>Saguier | 7.159,00           | 0,00                        |        |
|          |             |      |                        |                                      | V       | olver al menú inicial                                     |                                                                      |                              |                    |                             |        |

6) Además de los datos sustantivos del expediente, también puede consultar las liquidaciones, los aportes depositados y los eventos relacionados, utilizando los botones de opción ubicados en la parte inferior del formulario de consulta "Datos del expediente".

| N°Partida<br>Inmobiliaria     | 1234567890123 | 34567               |                   |
|-------------------------------|---------------|---------------------|-------------------|
| N*Catastre Municipal          | no posee      |                     |                   |
| N*Permiso Municipal           |               |                     |                   |
| - 711                         | 9             | Aportes             |                   |
| Aportes Colegio               | 919.00        |                     |                   |
| Saldo Aportes<br>Colegio      | 919.00        | j.                  |                   |
| Aportes Caja                  | 3112.00       |                     |                   |
| Saldo Aportes Caja            | 3112.00       |                     |                   |
| Opciones     Ver liquidacione | es Consultar  | aportes depositados | Consultar eventos |

Nota: Los datos de liquidaciones, aportes y eventos, solamente estarán disponibles para los expedientes ingresados o tramitados a partir de la vigencia del sistema.

# Firmar expedientes y liquidaciones

Cuando se ingresan nuevos expedientes, nuevas liquidaciones a expedientes existentes, o, se hacen modificaciones de datos en expedientes ya ingresados, para continuar con el trámite el sistema requiere que todos los socios participantes del expediente convaliden la operación ingresando su clave de acceso.

Si hay varios expedientes pendientes de firma se debe realizar la operación por cada uno de ellos.

| » Ex     | pedientes y Lic | juidaciones p | endient | es de firma | a ?       |               |        |
|----------|-----------------|---------------|---------|-------------|-----------|---------------|--------|
| N°Expte. | Fecha Ingreso   | Comitente     | NºLiq.  | Fecha Lig.  | Categoría | Sub-Categoría | Acción |
| 100004   | 27/01/2012      | JOSE DAVILA   |         |             |           |               | Firmar |

Puede dejar expedientes sin firmar y regresar más adelante para ejecutar la operación. Hasta que ello no ocurra, no se podrá continuar con la tramitación del expediente.

1) Al pulsar en el comando "*Firmar*" se abre una nueva ventana con la lista de participantes del expediente y sus respectivos botones de firma.

|                          | 5   | ramas      | dei Expedia | Inte 100004 🖬         |              |          |        |                          |
|--------------------------|-----|------------|-------------|-----------------------|--------------|----------|--------|--------------------------|
|                          |     | Fintercula | Apellides   | Nombres               | Patricipeció | Firmade  | Arenan |                          |
|                          |     | 1001337    | AUGUSLER.   | Guinning ;            | -00 %        | Litzer L | remar  |                          |
|                          |     | 105283     | RURGANSKY   | Pedro Daliber         | 50 %         | Mar.     | Firmar |                          |
|                          |     |            |             |                       |              |          |        |                          |
| Colegio de Profesionales | 39. | Opcion     | es 🖬        |                       |              |          |        | to $I - Ley N^{0}11.008$ |
| colegio de Profesionale. | er. | opcion     | CS.         | Volver al Menù Procis | nal          |          |        |                          |

- 2) Pulsar nuevamente en el botón "Firmar" que figura al lado del nombre de cada socio.
- 3) Ingresar la Clave de Acceso para hacer efectiva la firma.

### Imprimir nuevas boletas de depósitos

Se pueden imprimir nuevas boletas de depósitos de expedientes que registren saldos de aportes en el sistema.

Las boletas generadas tienen una validez de 30 días a partir de la fecha de generación, vencido dicho plazo el sistema les dará de baja y no serán aceptadas por las entidades de cobro. Para su reemplazo deben emitirse nuevas boletas.

Al formulario de impresión se accede desde el menú inicial, o luego de firmar un expediente o liquidación. Consta de un listado de expedientes con saldos registrados acompañados de un botón comando que habilita la generación de las boletas correspondientes.

**Importante:** si se utiliza una impresora de chorro de tinta, se recomienda emplear la máxima calidad de impresión posible, al efecto de obtener una buena imagen del código de barras y así evitar posibles rechazos del comprobante por parte de los cajeros en las instituciones bancarias.

1) Pulsar en el botón "Generar Boletas" del expediente que corresponda.

| N <sup>4</sup> Expedies | vie Pecha ingreso | Cantillente    | Kalda Aportes CP2C | Salds Aportes Caja | Accilia          |
|-------------------------|-------------------|----------------|--------------------|--------------------|------------------|
| seess'                  | 20/01/2012        | BL.COMPUNE     | 2107.06            | 7950.00            | General Boletias |
| 10000                   | 21/01/2012        | MAN PERET      | 2394.00            | 3140.05            | General Boletas  |
| 100004                  | 22/01/2012        | UTILO CONTENTS | 3473.00            | 1010.10            | General Boletas  |
| 10000                   | 35/01/2012        | EL CONTENTE    | 819.00             | 1112-00            | General Boletas  |

- 2) Si corresponde, en las tareas permitidas modificar el porcentaje o importe a depositar.
- 3) Pulsar en "Crear e Imprimir boletas"

| 60         Prequests         415         1.460         1.00         %           51         Deressin de Ories (Complete)         273         625         100         %           70         Amountración of Constantere         84         281         100         %           101         Amountración of Constantere         84         281         100         %           105         Secularia         28         89         100         %           105         Secularia         100         100         %         100           105         Ocensiónen         100         100         %         100 | And in Addition, No. | ur (  | is a Deposit | Aportos Caja | Saldo Agentes (Fil: Sa | es profesional              |
|----------------------------------------------------------------------------------------------------|----------------------|-------|--------------|--------------|------------------------|-----------------------------|
| 11         Dereminis de Olica (Completa)         273         625         100 %           10         Administração (Completă)         34         261         100 %           101         Secular         34         261         100 %           101         Secular         34         261         100 %           101         Secular         28         39         100 %           105         Derembris         28         30         9           105         Derembris         100         50         100         5                                                                                      | - 18                 | 4     | 100          | 1.400        | 411                    | Presento Constete           |
| 0         Administration UCLemberts         84         281         100         54           20         Particles         28         89         100         54           30         Demolectes         218         90         100         54           30         Demolectes         218         90         100         54                                                                                                    | 13                   | 5     | 100          | 625          | - 17)                  | Deputite de Obra (Completa) |
| 20 Denulisais 28 80 100 %                                                                                                    | - 34                 |       | 100          | 181          | 84                     | Administración s/Caroliante |
| 30 Devaluate 209 50 100 %                                                                                                    | . 3                  | 5     | 100          |              | 23                     | Duivilles                   |
|                                                                                                    | 4                    | 9     | 100          | 355          | 219                    | Derkaliziek.                |
| Sables Totales 913 8.017 Total a depositar                                                                                                    | 40                   | uttar | atal a depa  | 3.117        | 419                    | Bables Tetales              |

4) Pulsar en "Volver al menú inicial" si desea cancelar la operación.

|                                                                                                    | »* Baleta del colegio:                                                                                                    | 100029                                                                                    | Imprimie                                                                                                    |
|----------------------------------------------------------------------------------------------------|----------------------------------------------------------------------------------------------------|-------------------------------------------------------------------------------------------|----------------------------------------------------------------------------------------------------|
|                                                                                                    | hª Boleta de la caja:                                                                                                    | 31                                                                                        | Imprime                                                                                                    |
| Para la correcta ir<br>mpresión del nav                                                                                                    | npresión de las boletas<br>agador can los siguient                                                                                                    | debe ajus<br>es parámi                                                                    | tar la configuración de<br>atros.                                                                                    |
| In Firefox:                                                                                                    |                                                                                                    |                                                                                           |                                                                                                    |
| <ol> <li>En el menò :</li> <li>En la ficha "i</li> <li>Marcar "Aju:</li> <li>Marcar "Ing</li> <li>En la ficha "i<br/>m árgenes el<br/>Superior: 0 /</li> <li>En las 6 opci</li> </ol> | eleccionar Archivo/Co<br>'ormato y opciones' se<br>star al ancho de página<br>rimir fondo (colores e i<br>Márgenes y encabozado<br>n MM<br>/ Izquierda: 10 / Derecl<br>iones de "Encabozados | nfigurar på<br>deccionar '<br>",<br>mågenes)<br>o/pie de på<br>na: 10 / Ini<br>y pies" po | igina.<br>"Orientación Vertical".<br>",<br>ágina" poner los siguiantes<br>ferior: 10<br>ner "-nada-" o "-en blanco-" |
| nternet Explorer:                                                                                                    | 6)                                                                                                    |                                                                                           |                                                                                                    |
| 1. En el menú :                                                                                                    | ueleccionar Archivo/Co<br>"Tamaño de página" A4                                                                                                    | ofigurar på                                                                               | igina.                                                                                                    |

5) Pulsar en *"Imprimir"* para cada boleta de aporte generada.

Nota: Si el comprobante impreso se daña o se atasca en la impresora, puede ser reimpreso volviendo a pulsar este comando, o posteriormente, a través del menú inicial con la opción "Re-Imprimir boletas de depósitos".

6) En la vista previa pulsar en "Imprimir" nuevamente.

| MERANA CEEPAR VENTANA                                                                                                    |                                                                                              |
|----------------------------------------------------------------------------------------------------|----------------------------------------------------------------------------------------------|
| CPIC Clarge do Professionales<br>de la Ingenierra Cell<br>Banta / Las 101 1.001                                                | Dan Marijn 1/140 - 2000 (parta hr<br>bertar: + 54 (042) - 400030 (450400)<br>www.cpcot.org.e |
| BOLETA DE APORTES OPIC                                                                                                    |                                                                                              |
| MANDLETA (MIC 200229 APREPARTEMENTE<br>Examplemente del competimente<br>Insil des tranade unicación del cenado 1234 - (2020) 1 | 120005<br>Santa Pe                                                                           |
| Profesionales<br>centralitieme, deritation estenate<br>1-0013-7: RODOLER, Quillerin<br>1-0629-9: estellateire, Feels Califor   | 80,00%<br>80,00%                                                                             |
| Conceptos<br>Romanicos robridados<br>301 Aporta profesional para el calegio 1%                                                 | ¥18.00                                                                                       |
| 29/02                                                                                                    | 72012 919,00                                                                                 |
| Pages on Bassisi<br>NUEVO DANCO E SANTA FE S.A. (Co., 500 ADL<br>BANCO MACIDO S.A. (Co., 1-307 41666 T3214 SanJa               | ntann 015<br>Deale Veral                                                                     |
|                                                                                                    |                                                                                              |

Nota: Para la correcta impresión de las boletas debe ajustar la configuración de impresión del navegador con los siguientes parámetros:

- ✓ Tamaño de página: A4.
- ✓ Orientación: Vertical.
- ✓ Activar "Imprimir colores e imágenes de fondo".
- ✓ Activar "Habilitar Reducir para ajustar".
- ✓ Márgenes (en MM), Superior: 0 / Izquierda: 10 / Derecha: 10 / Inferior: 10.
- ✓ Poner "-Vacío-" en las 6 opciones de "Encabezados y pies de página"

\$1.187,00

## Reimprimir boletas de depósitos de aportes

Esta opción muestra la lista de boletas vigentes y pendientes de depositar al día de la fecha.

Si la boleta que busca no figura en esta lista, puede ocurrir que haya vencido o que se haya verificado su depósito. Intente generar una nueva boleta a través del menú "Imprimir nuevas boletas de depósitos".

Si figura una boleta que a Ud. le consta haber realizado el depósito bancario, tenga en cuenta que la contabilización de la cobranza puede demorar hasta 72 hs. hábiles.

- 1) Pulsar en *"Imprimir"* en la boleta del expediente que corresponda.
- En la vista previa pulsar en *"Imprimir"* nuevamente (ver el paso 6 del inciso anterior para mayor detalle sobre este comando).

| N-Boleta                          | N*Expedients                                               | Cumitente                                                | Emisión                                       | Fecha<br>Vencamiento                                           | Total                                         | Accas |
|-----------------------------------|------------------------------------------------------------|----------------------------------------------------------|-----------------------------------------------|----------------------------------------------------------------|-----------------------------------------------|-------|
| 100030                            | 700003                                                     | JUAN PEREZ                                               | 22/02/2012                                    | 23/03/2012                                                     | 11,430,00                                     |       |
| 100032                            | 103004                                                     | Advied 3300                                              | 26/92/2012                                    | 27/03/2812                                                     | \$ 1.338,00                                   |       |
| 100040                            | 100005                                                     | COMPTENTE                                                | 05/93/2032                                    | 04/04/2012                                                     | 1 147,00                                      |       |
| 100045                            | 100005                                                     | CONITENTE                                                | 12/03/2012                                    | 11/04/2012                                                     | \$ 687,00                                     |       |
| 100031                            | 103004                                                     | EL COMPTENTE                                             | 25/02/2012                                    | 24/03/2012                                                     | 1 340,00                                      |       |
|                                   |                                                            |                                                          |                                               |                                                                |                                               |       |
| oletas                            | de la caja                                                 | Comitente                                                | Fecha                                         | Fecha                                                          | Total                                         | Acci  |
| Noletas                           | de la caja                                                 | Comitente<br>30AN PEREZ                                  | Fecha<br>Emission                             | Fecha<br>Vencimiento<br>23/03/2012                             | Total                                         | Acci  |
| N Boletas                         | de la caja                                                 | Conitente<br>XIAN PEREZ<br>JOSE DAVILA                   | Fecha<br>Emisión<br>22/92/2012<br>25/92/2012  | Fecha<br>Vescasiente<br>23/03/2012<br>27/03/2012               | Total<br>15.367,00<br>14.050,00               | Acci  |
| N°Boletas<br>N°Boleta<br>S2<br>S4 | de la caja<br>1411 spediente<br>100003<br>100004<br>100005 | Comitente<br>XAN PEREZ<br>JOSE DAVILA<br>BL<br>COMITENTE | Pecha<br>Entisión<br>22/92/2012<br>26/92/2012 | Pecha<br>Vencimiento<br>23/03/2017<br>23/05/2012<br>04/04/2012 | Total<br>1 5367,00<br>1 4380,00<br>1 2.428,00 |       |

CONSTRATE 23/02/2012 24/03/2012

#### Consultar depósitos de aportes acreditados

Este comando permite consultar los depósitos que se acrediten para el Colegio y la Caja a partir de la vigencia del sistema online, por rango de expedientes o de fechas.

Al hacer la consulta se debe tener en cuenta que el registro y contabilización de los depósitos bancarios puede demorar hasta 72 hs. Hábiles.

- Seleccione el destino del aporte » Consulta de depósitos (CPIC o CAJA).
   Marcar y completar las opciones de filtro a utilizar.
- 3) Pulsar en "*Enviar*".

Enviar

4) El sistema responderá con el listado de aportes encontrados.

| Plasts. | f.Impress  | Tipe   | Exterior        | Professionalisa               | Partie.   | Landere del   | UBALACIES.       | Coroland    | Accele |
|---------|------------|--------|-----------------|-------------------------------|-----------|---------------|------------------|-------------|--------|
|         | 21/01/0012 | PFyD)  | 2-<br>Ispriads  | POULSE, Gallerine<br>#1501371 | 381,82 %. | 2049/1012     | SAN YOR YOR      | Dates in    |        |
| -tonet  | 27/10/2012 | ##+00  | Laura           | ACCOUNTS A Distances          | 51.01 %   | AUGO DAVIDA   | 249,2549,2499,82 | Santa fite  |        |
| owner.  | 10/11/2/01 | 19100  | H-<br>Inginiada | AUDILER, Guileman             | 51.04 %   | EL COMITIVE . | URICACIÓN DEL-   | Santa Pa    |        |
| -       | 15/92/1013 | PRIEDO |                 | ADDLER, Gallerman, [#350257]  | 1131 %    | EL COMMONTE   | SAV PARTIN 1748  | Debta field |        |

#### Imprimir Encomiendas de Tareas

Este formulario permite generar e imprimir el documento "Encomienda de Tareas Profesionales", obligatorio para la tramitación de expedientes para los casos que no se posee un contrato equivalente.

Las encomiendas generadas no son almacenadas en el sistema y pueden reimprimirse todas las veces que se requiera. Serán válidas solamente las encomiendas que estén intervenidas por la Oficina Técnica del Colegio.

1) Ingresar el número de expediente y pulsar el » Generación de encomienda de tareas profesionales botón "Generar la Encomienda".

Nota: Solo permite generar encomiendas de expedientes previamente ingresados al sistema.

- Completar en "Observaciones" toda la información requerida.
- 3) Pulsar en "Imprimir encomienda".

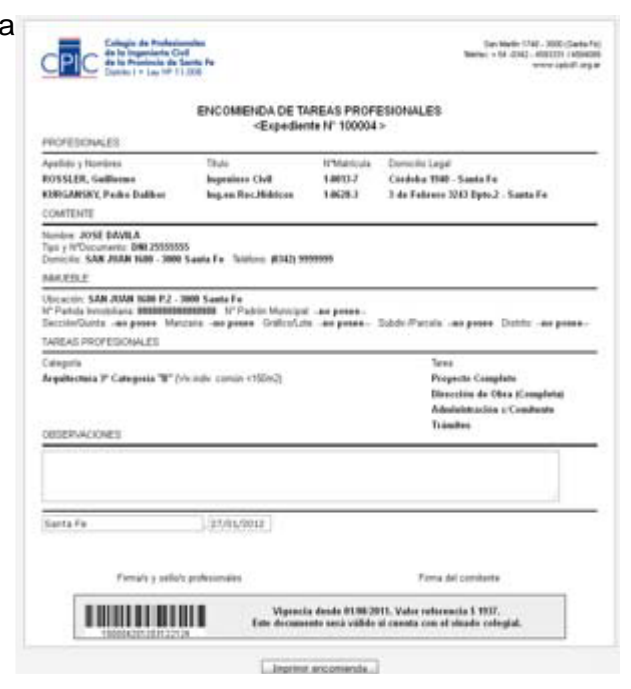

N<sup>®</sup> Expediente:

Generar la Encomienda

Nota: Para la correcta impresión de las encomiendas debe ajustar la configuración de impresión del navegador con los siguientes parámetros:

- ✓ Tamaño de página: A4.
- ✓ Orientación: Vertical.
- ✓ Activar "Imprimir colores e imágenes de fondo".
- ✓ Activar "Habilitar Reducir para ajustar".
- ✓ Márgenes (en MM), Superior: 0 / Izquierda: 10 / Derecha: 10 / Inferior: 10.
- ✓ Poner "-Vacío-" en las 6 opciones de "Encabezados y pies de página"

#### **Consultar eventos y observaciones**

Todas las operaciones que se realizan sobre los expedientes son eventos que quedan almacenados en el sistema indicando la fecha y hora, el N° de expediente, la descripción y el usuario. Estos eventos incluyen las operaciones que realizan los profesionales participantes, los funcionarios del colegio y las que realiza el propio sistema.

De esta manera, por cada expediente se guarda un historial completo de eventos que permite hacer un preciso seguimiento de su tramitación.

Esta opción del menú permite buscar y filtrar los eventos por fecha, tipo (Observación o Novedad), o rango de expedientes.

1) Marcar y completar las opciones de filtro a utilizar.

| » Consultas de | » Consultas de eventos y observaciones |  |  |  |  |  |  |  |  |
|----------------|----------------------------------------|--|--|--|--|--|--|--|--|
| 🗖 Fecha        | Desde 01/01/2025 Hasta 18/02/2025      |  |  |  |  |  |  |  |  |
| 🗖 Тіро         | Observación 🗸                          |  |  |  |  |  |  |  |  |
|                | diente Desde Hasta                     |  |  |  |  |  |  |  |  |
| Ordenar p      | or N°Expediente 🗸                      |  |  |  |  |  |  |  |  |
| Aplicar F      | iltro                                  |  |  |  |  |  |  |  |  |

- 2) Pulsar en "Aplicar filtro".
- 3) El sistema responderá con el listado de eventos encontrados.

| Eventos y observaciones |         |          |                                                |                        |  |  |  |
|-------------------------|---------|----------|------------------------------------------------|------------------------|--|--|--|
| Fecha                   | R*Explo | Tteo     | Description                                    | Dealerto:              |  |  |  |
| 10-00-2012<br>21-15     | 100003  | Nevedad  | AGAEGA LIQUIDACIONES                           | ROSSLER,<br>Guillerine |  |  |  |
| 12-03-2212 06-20        | 100004  | Invelod  | BOLICITA MODIFICACIÓN DE DATOS                 | ROSSLER,<br>Outlettie  |  |  |  |
| 12-05-2512              | 100004  | Invested | DIGREEA TRANSTE #8 - HOOPTCACIÓN DE EXPEDIENTE | ROSSLER, I             |  |  |  |
| 12-03-3012<br>23:36     | 100004  | Reveted  | INFRURE ENCOHIENCA DE TAREAS                   | ROSSLER,<br>Guillerma  |  |  |  |
| 12-03-2012              | 100005  | Nevedud  | GENERA CERTIFICACIÓN #18                       | administrator          |  |  |  |
| 12-03-2012              | 100008  | Invested | ANULA CERTIFICACIÓN #8                         | advisimador            |  |  |  |

## Reimprimir certificaciones de aportes

El certificado de aportes reemplaza el sellado colegial, por la tanto, solo puede ser emitido por los visadores del CPIC, motivo por el cual, el comando se denomina "reimprimir", porque se entiende que el visador técnico realizó una primera impresión cuando lo generó, previo control del mismo.

Dicho documento contiene toda la información relacionada al expediente técnico: profesionales intervinientes con sus títulos y matriculas habilitantes, datos del inmueble, liquidaciones discriminadas por categorías y tareas específicas, superficies declaradas, montos de obra nueva y/o a regularizar y aclaraciones u observaciones que el Colegio crea conveniente incorporar.

Este comando permite acceder a los certificados generados, pudiendo consultar en forma particular para un expediente específico o visualizar todos los certificados emitidos.

Hay dos tipos de certificados:

- 1. Certificado de aportes definitivos: Informa el pago total de los aportes profesionales aclarando que lo liquidado en las tareas convenidas corresponde al 100%.
- 2. Certificado de aportes preliminares: Informa que las tareas convenidas fueron liquidadas en un porcentaje menor al 100%, postergando el pago del salgo para cuando se desee solicitar el certificado definitivo
- Para consultar por un expediente específico, se debe introducir el número y pulsar "Enviar".
   Filtrar certificaciones por NºExpediente
   Enviar
- En el caso del listado, los certificados están ordenado por fecha de emisión, indicando a que expediente pertenecen, si corresponden a certificaciones preliminares o definitivas, si se encuentran emitidos o anulados y su fecha de vencimiento.

# » Certificaciones generadas

| N°Certificado | N°Expte. | Тіро                  | Fecha de<br>Emisión | Fecha<br>Vencimiento | Usuario | Estado                | Acción |
|---------------|----------|-----------------------|---------------------|----------------------|---------|-----------------------|--------|
| 1246          | 3326     | APORTE<br>DEFINITIVO  | 24/09/2020          | 23/12/2020           | pvitale | Anulado<br>24/09/2020 |        |
| 1175          | 3285     | APORTE<br>DEFINITIVO  | 26/06/2020          | 24/09/2020           | pvitale | Emitido               |        |
| 922           | 3050     | APORTE<br>DEFINITIVO  | 25/06/2019          | 23/09/2019           | sneiff  | Emitido               |        |
| 922           | 3050     | APORTE<br>PRELIMINDAR | 25/06/2019          | 23/09/2019           | sneiff  | Emitido               |        |

## **IMPORTANTE**

El número de certificado es un identificador único global (como el número de expediente), no reinicia numeración, ya que se puede usar para verificar la autenticidad de este ingresando por fuera del sistema.

Los municipios, comunas, dependencias oficiales y hasta los mismos comitentes, puede verificar la legitimidad de estos certificados, ingresando con el número de certificado o el número de expediente en el link: <u>www.tramitescpicd1.org.ar/publico</u>

# » Verificación de certificaciones

- Consultar por Nº de Certificado
- Consultar por Nº de Expediente

# **Consultar/Ingresar Documentos Digitales**

Desde la digitalización de expedientes, implementada por muchos municipios y comunas y demás dependencias oficiales, es necesario la carga de la documentación respaldatoria de los expedientes.

Para tareas profesionales que incluyan modificaciones y/o ampliaciones sobre inmuebles con antecedentes, se sugiere adjuntar los planos previos también para facilitar el procesamiento del expediente.

En los casos de Contrato de Trabajo/Servicio entre el profesional y el comitente, normalmente no se adjunta, pero su inclusión como documento digital está dando fecha legítima y real a su inicio.

- 1) Convertir el archivo digital (plano, nota, planilla o imagen) a formato PDF. El tamaño del archivo generado no puede superar los 2MB para planos, y 512KB para otros documentos.
- 2) En el menú seleccionar la opción "Consultar/Ingresar Documentos Digitales".
   Consultar eventos y observaciones
   Reimprimir Certificaciones de Aportes
   Consultar/Ingresar Documentos Digitales iNUEVO!
- Ingresar el número de expediente y pulsar en "Buscar".

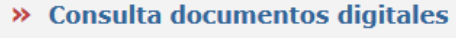

| Nº Expediente | 18535  |        |
|---------------|--------|--------|
|               | Buscar | Borrar |

4) En el formulario de ingreso, seleccionar el "Tipo de archivo", si corresponde agregar una descripción, y luego pulsar en *"Examinar..."* para buscar el archivo PDF generado.

| Tipo de archivo: | Plano anterior                                              |  |
|------------------|-------------------------------------------------------------|--|
|                  | Expediente de ampliación                                    |  |
| Descripción:     |                                                             |  |
|                  | (Se aceptan 200 caracteres como máximo)                     |  |
| Archivo:         | Examinar_ No se seleccionó un archivo.                      |  |
|                  | El archivo debe tener formato PDF y tamaño menor a 2048 KB. |  |

- 5) Pulsar en "Ingresar documento digital".
- 6) Si la operación es correcta, el sistema almacena el archivo, muestra un mensaje indicando el número de documento otorgado y lo ingresa en la lista de documentos disponibles.

| » Documentos digitales del expediente #18535 |                     |                                  |                                                                      |             |               |           |   |        |   |
|----------------------------------------------|---------------------|----------------------------------|----------------------------------------------------------------------|-------------|---------------|-----------|---|--------|---|
| NºDoc.                                       | Fecha<br>Subida     | Tipo<br>Documento                | Nombre original                                                      | Descripción | Usuario       | Estado /  |   | Acción |   |
| 39                                           | 16-07-2014<br>12:35 | Documento de<br>Visación Técnica | 1384901334200_croquis_superficie.pdf                                 | Test        | administrador | Revisado  |   |        | Ŧ |
| 34                                           | 14-07-2014<br>22:19 | Memoria<br>descriptiva           | CPIC1-Guía de Uso del nuevo sistema de Tramitación<br>Online (3).pdf |             | 100137        | Ingresado | Z | Ô      | Ŧ |
| 33                                           | 14-07-2014          | Plano municipal                  | 1355407763098_MSF_700000_2639_2011-07-14.pdf                         | -           | administrador | Revisado  | Z | î      | Ŧ |

# **IMPORTANTE**

El número de documento/archivo es un identificador único global en el sistema (como el número de expediente), no reinicia numeración dentro de cada expediente.

7) Si ha completado el ingreso todos los documentos digitales del expediente y desea solicitar su revisión, haga clic en el comando.

# IMPORTANTE

Cuando se ingresan documentos digites, el sistema no comunica a la oficina técnica, sino que es el profesional quien debe informar esta carga a través del ingreso de un trámite web. (ver "Instructivo para ingresar trámites web")